## How to register for the CO Life & Health exams with Pearson VUE <u>PV: 1-800-274-2616</u>

START HERE: <u>https://home.pearsonvue.com/co/insurance</u>

1. Click on "Create account" and follow the steps. Make sure to use your full legal name! Check off "No, I do not know my COINS ID." (unless you know it).

|          | COLORADO<br>Department of<br>Regulatory Agencies |                                                                                                    |  |  |  |  |
|----------|--------------------------------------------------|----------------------------------------------------------------------------------------------------|--|--|--|--|
|          | Division of Insurance                            | Enter Personal Information                                                                                                   |  |  |  |  |
| rs       | To schedule, reschedule or cancel an exam:       | Required information is marked with an asterisk (*).<br>Enter information on this page in the Roman alphabet. (Alphanumeric) |  |  |  |  |
| on       | Sign in                                          | New users, please sign up for a web account                                                                                  |  |  |  |  |
| ıto      | Create account                                   | Yes, my COINS ID is:                                                                                                    |  |  |  |  |
| ing<br>a | Forgot my username     Forgot my password        | , I do not know my COINS ID.                                                                                                 |  |  |  |  |

2. Once you have created an account, you are ready to schedule your exam. Click "View Exams".

| Colorado Insurance Exams                   | My Account                   |
|--------------------------------------------|------------------------------|
| Exam Catalog                               | > My Profile                 |
| Man France                                 | Account Sign In              |
| View Exams                                 | Preferences     Evam History |
|                                            | > My Receipts                |
| Upcoming Appointments                      |                              |
| You do not have any appointments scheduled |                              |

3. From this list choose an exam format you prefer.

Test Center Delivery (in person): \$41 per exam or \$41 total for L&H if both tests are scheduled for the same day (2-for-1 discount).

OnVUE Online Delivery: \$31 per exam, \$62 total for L&H (online testing does not offer a 2-for-1 discount).

|                                                | Find an exam                                                          |
|------------------------------------------------|-----------------------------------------------------------------------|
|                                                | Find an Exam:                                                         |
|                                                |                                                                       |
| Do you have a private                          | access code?                                                          |
| What is this?                                  |                                                                       |
|                                                |                                                                       |
| schedule an exam, open                         | the group the exam is assigned to by clicking on the group name. Only |
| schedule an exam, open<br>Test Center Delivery | the group the exam is assigned to by clicking on the group name. Only |

4. Choose your exam.

Test Center Delivery: InsCO\_Lifeo1 CO Life Producer

OnVUE Online Delivery: **OPLifeo1** CO Life Producer (click next and agree to online exam policies)

5. Click Next. When asked to provide additional information, choose from the list: School code: 215615, PASS Insurance Training. Course completions date: Enter the last day of YOUR class. <u>If you're studying with one of the online schools, choose that school's name from the list and</u> <u>use an estimated course completion date (date when you think you'll be done taking the</u> <u>proctored course exam).</u>

| Provide additional information                                                                                               |
|----------------------------------------------------------------------------------------------------|
| InsCO_Life01: CO Life Producer                                                                                               |
| Required information is marked with an asterisk (*).<br>Enter information on this page in the Roman alphabet. (Alphanumeric) |
| "What is the school code or the name of the school where you completed your pre-licensing training?                          |
| *What is the Course Completion Date on your Education Certificate?                                                           |
|                                                                                                    |

6. Click Next. Now it's time to add your other exam (Accident & Health), unless you're planning on taking your exams separately.

| Consecutive Appointments                                                                  |
|-------------------------------------------------------------------------------------------|
| You may add one or more exams to take on the same day. $\underline{\mbox{Tell me more.}}$ |
| Add another exam to take on the same day                                                  |
|                                                                                           |

7. Choose your test, then follow the same steps as for your Life exam Test Center Delivery: InsCO\_Healtho2 CO Accident & Health Producer OnVUE Online Delivery or OPHealtho2 CO Accident & Health Producer Test Center

CONTINUE TO SCHEDULING AN APPOINTMENT TIME

THE REMAINING STEPS ARE FOR IN-PERSON TESTING

8. It's time to search for the testing center nearest you. Other locations might have openings sooner than the one closest to you, so be flexible about the location.

| InsCO_Life01: CO Life Producer                  |
|-------------------------------------------------|
| InsCO_Health02: CO Accident and Health Producer |
| Search by address                               |

9. You can search between 3 testing sites at a time by checking off the boxes on the left. Since Pearson VUE uses third-party testing sites, not all of them will be named Pearson VUE.

|   |                                                                                                    | Test Center                                                                                                    |                                   | l             | Distance<br>Show km |               | Мар                          |             |    |  |  |
|---|----------------------------------------------------------------------------------------------------|----------------------------------------------------------------------------------------------------|-----------------------------------|---------------|---------------------|---------------|------------------------------|-------------|----|--|--|
|   | E Contraction of the second second se | Pearson Professional Centers-Gree<br>5660 Greenwood Plaza Blvd<br>Suite 510<br>The Triad<br>Greenwood Village, Colorado 80111<br>United States<br>Test Center Information | nwood Village(D                   | en :          | 2.8 mi              |               | Y<br>ON<br>Grand<br>Junction |             |    |  |  |
|   |                                                                                                    | Pearson VUE Test Center-Wheat Rid<br>4251 Kipling Street<br>Suite 100<br>Wheat Ridge, Colorado 80033<br>United States<br>Test Center Information                          | dge CO                            |               | 13.9 mi             |               | Google                       |             |    |  |  |
| • | Pearson Professional Cent                                                                                                    | Person Professional Centers-West<br>9101 Harlan Street<br>Suite 220<br>Westminster, Colorado 80031<br>United States<br>Test Center Information                            | tminster (Denver                  | Date          | 17.9 mi             |               |                              |             |    |  |  |
| 0 | 5660 Greenwood Plaza Blvd<br>Suite 510<br>The Triad                                                                                                    |                                                                                                    | Why can't I find an available app |               |                     |               | pointment?                   |             |    |  |  |
|   |                                                                                                    |                                                                                                    | < 1                               |               |                     | June 2020 >   |                              |             |    |  |  |
|   | Greenwood Village, Colorad<br>United States                                                                                                    | o 80111                                                                                                    | Su                                | Мо            | Ти                  | We            | Th                           | Fr          | Sa |  |  |
|   | Paaraan MUE Taat Contas V                                                                                                    | Mhaat Bidaa CO                                                                                                    |                                   | 1             |                     |               | 4                            | 5           | 6  |  |  |
| ٢ | 4251 Kipling Street                                                                                                    | mieat Ridge CO                                                                                                    | 7                                 | 8             | 9                   |               | 11                           |             |    |  |  |
|   | Suite 100                                                                                                    |                                                                                                    | 14                                |               |                     |               | 18                           | 19          | 20 |  |  |
|   | United States                                                                                                    | 33                                                                                                    |                                   |               |                     | 24            | 20                           | 26          | 27 |  |  |
| ٢ | Pearson Professional Cent<br>9101 Harlan Street<br>Suite 220<br>Westminster, Colorado 8003<br>United States                                                                                                    | ters-Westminster (Denver N                                                                                                    | Select a da                       | te from the o | calendar. O         | nly available | e dates can l                | be selected |    |  |  |

10. Any available start times listed are for the 1<sup>st</sup> one of your exams (Life). The other exam (Accident & Health) will be added automatically right after. Using the example below, the Life exam will be scheduled at 8am, Accident & Health at 10am (each exam has a 2-hour time slot). If you're not a "morning person", schedule your exams for an afternoon!

| imes shown in: America/De | enver - MDT Show 24-hour |
|---------------------------|--------------------------|
| Morning                   | Afternoon                |
| 08:00 AM                  | 12:00 PM                 |

11. Proceed to check out. Your total will be \$41 if you booked your exams back-to-back or \$82 if you are taking them separately. A confirmation email will be sent to you from Pearson VUE.

## With PASS Insurance Training you can always re-take your class free of charge.

## Now go study!

## Your future self will thank you!